## Перенос пункта меню

Зайдите в административную зону сайта НГУ по ссылке https://www.nsu.ru/bitrix/admin , используя Ваш общеуниверситетский логин/пароль (если Вы их не знаете, напишите на 4141@nsu.ru).

| Авторизация<br>Пожалуйста, авторизуйтесь<br>логин        |  |
|----------------------------------------------------------|--|
| nlpershina                                               |  |
| Пароль                                                   |  |
|                                                          |  |
| Запомнить меня на этом компьютере<br>Забыли свой пароль? |  |

## Включите режим правки.

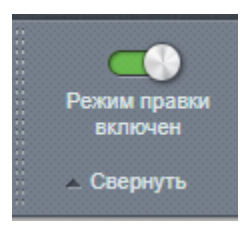

Зайдите в административную зону сайта, слева вы увидите внутреннюю структуру сайта. Зайдите в папку "Структура сайта" → "Русский сайт НГУ" → (папка вашего подразделения), в нашем случае «Центр русского языка».

Справа вы увидите список всех папок вашего подразделения, найдите файл "Меню типа «top2»", нажмите на и выберите "Редактировать меню".

| + /   | Добанить 🐇                                   | Загрузить фа    | айл Дол                | CONTRACTOR DATE: | e =                            |                                |
|-------|----------------------------------------------|-----------------|------------------------|------------------|--------------------------------|--------------------------------|
| Dyne: | Ininesianlanguage                            | center          |                        |                  | ок п                           | owcz O                         |
|       | Has                                          | Размор<br>файла | Parameters             | Tes .            | Права на<br>доступ<br>скранра  | Прево на<br>доступ<br>продукто |
| =     | 8.                                           |                 |                        |                  |                                |                                |
| =     | 🛄 О центре                                   |                 | 18.10.2018<br>15:31:62 | fuence -         | 775 Vpccdnyakova<br>www.data   | Januca                         |
| =     | Пронивание                                   |                 | 24,19,2018<br>15:23:19 | Понка            | 775 v.poodnyakova<br>www.data  | 3anvo.                         |
| =     | П Руковадство                                |                 | 22.62.2018<br>11.58.46 | Danca            | 775 vpcednyskova<br>www.data   | 3anirca                        |
| =     | 🔤 Кантанты                                   |                 | 55 10 2018<br>17:04.06 | Tonia            | 775 v.p.codnyakova<br>www.data | 3anici.                        |
| =     | 🛄 Джументы                                   |                 | 05.11.2018<br>13.13.51 | Dance            | 775 vpozdnyskova<br>www.data   | Januca                         |
| =     | Как поступить<br>на курсы                    |                 | 17 18 2018<br>16 20 56 | Flansa           | 775 v.p.cednyakova<br>www.data | 3anec.                         |
| =     | Пак поступить<br>на пурсы                    |                 | 17.10.2018<br>18.29.08 | Dance            | 775 sove-data<br>www.data      | Janua                          |
| =     | 🔛 Программы                                  |                 | 22 62 2018<br>11.68 47 | Tansa            | 775 v pozdnyakova<br>www.data  | Janeca.                        |
| =     | Студентан                                    |                 | 16.10.2018<br>16:24:46 | Danca            | 775 vpozdnyahova<br>www.data   | Запись                         |
| =     | 🔛 Преподаватели                              |                 | 18 10 2018<br>12 43 44 | Ransa            | 775 v poednyakova<br>www.data  | 3aneca                         |
|       | Masso torsa etapi2i                          | 1.04 KE         | 06.11.2018<br>12.19:33 | Coputer<br>PHP   | 664 vpoodryakova<br>www.data   | Запись                         |
| -     | <ul> <li>Центр русского<br/>языка</li> </ul> | 6.62.HS         | 30.05.2018<br>17.29.32 | Copate<br>PHP    | 777 www-data<br>www-data       | 3anaca                         |
|       |                                              |                 | на страниця            | 20 ÷             |                                | Показано 1 – 12 из 1           |

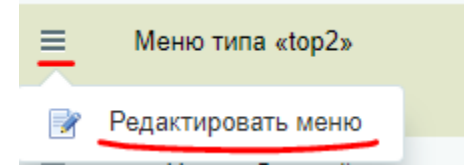

Далее попадаем в верхнее меню факультета, копируем необходимую нам ссылку и удаляем уже ненужный нам радел.

| + Добавить — Загрузить файл Дополнительно - |                      |                                          |            |                        |               |                            |                             |  |
|---------------------------------------------|----------------------|------------------------------------------|------------|------------------------|---------------|----------------------------|-----------------------------|--|
| Путь                                        | . /n/russianlanguage | /n/russianlanguage-center/academic-board |            |                        |               |                            | К Поиск                     |  |
|                                             | Имя                  | Разі<br>фай                              | мер<br>іла | Изменен                | Тип           | Права на<br>доступ сервера | Права на доступ<br>продукта |  |
| =                                           |                      |                                          |            |                        |               |                            |                             |  |
| ≡                                           | 🛅 Фотографии         |                                          |            | 16.10.2018<br>17:14:55 | Папка         | 775 www-data www-<br>data  | Запись                      |  |
| ≡                                           | 🛅 История            |                                          |            | 16.10.2018<br>17:14:25 | Папка         | 775 www-data www-<br>data  | Запись                      |  |
| ≡                                           | 🛅 Отзывы             |                                          |            | 16.10.2018<br>17:15:14 | Папка         | 775 www-data www-<br>data  | Запись                      |  |
| ≡                                           | 📄 Руководство        |                                          |            | 18.10.2018<br>15:31:59 | Папка         | 775 www-data www-<br>data  | Запись                      |  |
| ≡                                           | Меню типа<br>«left2» | 397                                      | Б          | 06.11.2018<br>12:20:05 | Скрипт<br>РНР | 777 www-data www-<br>data  | Запись                      |  |
| 2                                           | Редактировать мен    | ю                                        | КБ         | 18.10.2018<br>15:29:53 | Скрипт<br>РНР | 777 www-data www-<br>data  | Запись                      |  |

Переходим в раздел, в который нам надо переместить данную ссылку. В нашем случае это «О центре».

| Tien sneed: [top2] Bepowee re | ни для фекультегое *                           |      |
|-------------------------------|------------------------------------------------|------|
| Happaneo                      | Ссылна                                         | Сорт |
| Главная Центра                | kritussienter guege-center/                    | 10   |
| Программы                     | kritussianlar guage-ceriter programai          | 20   |
| Как поступить на курсы        | initussionlanguage-centerkaik postupit-na-kurs | 30   |
| Пронивание                    | (initiussionianguage-contentaccommodation)     | 40   |
| Спудантам                     | (intrussionian geogo-contoristudents/          | 50   |
| Препадаватели                 | entrussionian geoge-center teachers/           | 60   |
| O upertipe                    | finhussionlangsage-centerlecademic-board/      | 70   |
| Допровоты                     | febusiadar paga-cartar forumantal              | 80   |
| Контакты                      | feitussianlanguaga-cantarioontacts/            | 50   |
| Руссиядство                   |                                                | 100  |

Переходим в Меню типа «left2» → «Редактировать меню» и вставляем ссылку в необходимое поле.

## Параметры меню

| This mento.   | ee meno µm waxyibieiob                        |            |         |
|---------------|-----------------------------------------------|------------|---------|
| Название      | Ссылка                                        | Сортировка | Удалить |
| Администрация | /n/russianlanguage-center/administration/     | 10         |         |
| Фотографии    | /n/russianlanguage-center/academic-board/foto | 20         |         |
| 0             |                                               | 20         | -       |

Вот как будет выглядеть это на сайте.

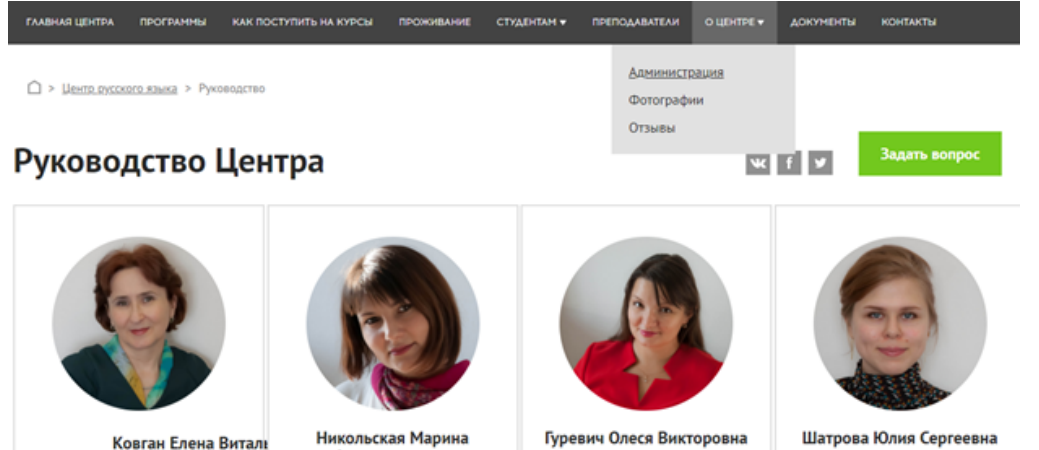

Ковган Елена Витал

директор Центра заместитель директора Центра

Александровна

старший администратор Центра

администратор Центра